## 技術ノート KGTN 2017020806

# 現象

[GGH5.X/ExPack] 拡張パックの GGEasyMonitor を各サーバーにインストールする手順は?

### 説明

監視&振り分けサーバー×1台, GG サーバー×2台ヘインストールする手順のアウトラインは次の通りです.

#### <STEP#1>

1台目の GG サーバーに GGEasyMonitor をインストールする. この時, サーバー機能およびエージェント機能の両方の設定を行い, 自己監視が出来ることを確認する (他のクライアント PC からその GG サーバーの GGEasyMonitor の監視画面へアクセスし正常に表示されることを確認する).

#### <STEP#2>

監視&振り分けサーバーに GGEasyMonitor をインストールする. この時サーバー機能で, 1台目の GG サーバーのエージェントからの受信を有効にする. 続けて, 1台目の GG サーバーのエージェント機能で, 監視& 振り分けサーバーへの送信を有効にする. これらの設定が完了後, 監視&振り分けサーバーの監視画面へアクセスし, 1台目の GG サーバーの情報が表示されたことを確認する.

### <STEP#3>

1台目の GG サーバーの GGEasyMonitor の設定ファイルを, 2台目の GG サーバーヘコピーし, コンピュー ター名や IP アドレスを修正する.

#### <STEP#4>

監視&振り分けサーバーのサーバー機能で,2台目の GG サーバーのエージェントからの受信を有効にする. 監視&振り分けサーバーの監視画面へアクセスし,2台目の GG サーバーの情報も表示されたことを確認する.

Last reviewed: Feb 08, 2017 Status: DRAFT Ref: NONE Copyright © 2017 kitASP Corporation